## **MAKİNE AYARLARI**

- A. MAVİ EKRAN TİPİ
- 1. Makine SET Ayar sayfasına giriniz

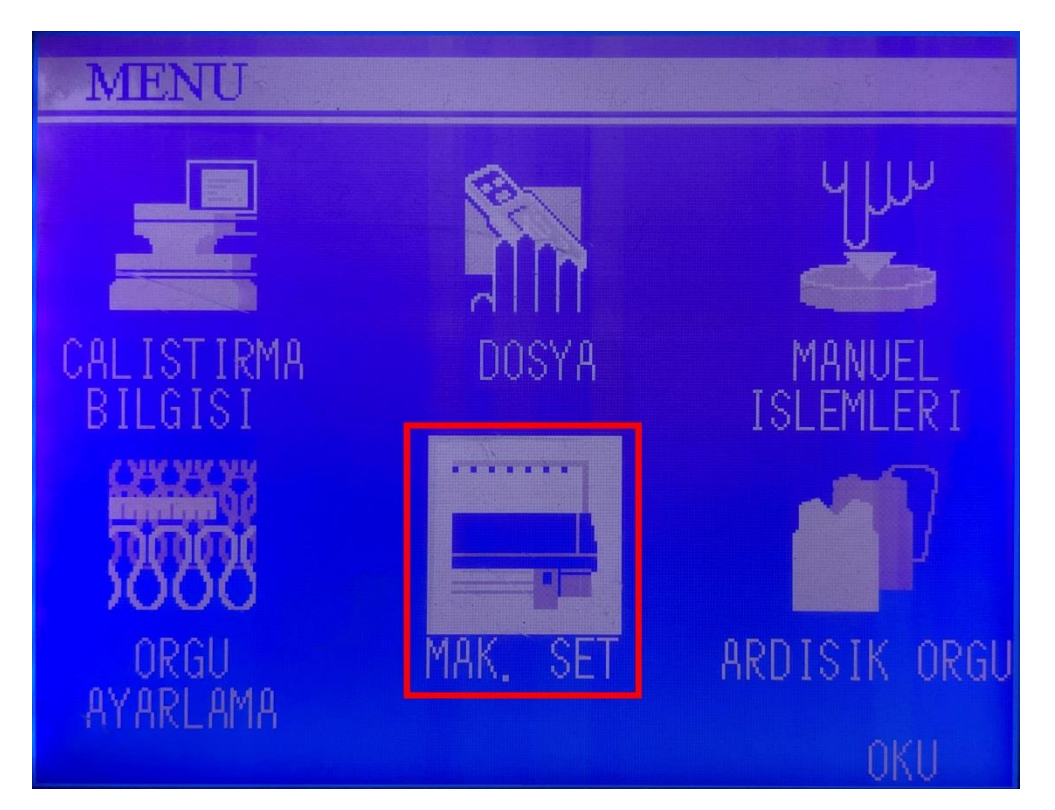

2. İşlem Yönetimi sayfasına giriniz

| MAKINA AYARLARI                              |                                        |
|----------------------------------------------|----------------------------------------|
| JAK.KIRMA<br>KAFA TASIMA BANDI.<br>TEST MODU | NDL. ITEM INFO.<br>AYAR                |
| SENSOR KONTROL<br>PARCA DUSURME              | ORGU BASL BIL                          |
| EKRAN MODU<br>MEKIK IPTAL                    | KILITLE<br>SAAT/GUN                    |
| SECENEK                                      | MESAJ GECMISI                          |
| JAK, KIR, DUZEN                              | ISLEM YONETIMI<br>LEAD. POS. ERR. HIST |

3. Yönetici modunda olduğunuzda emin olunuz. Operatör modunda iseniz şifre girip yönetici moduna giriniz. Ok tuşuna basarak ilerleyiniz

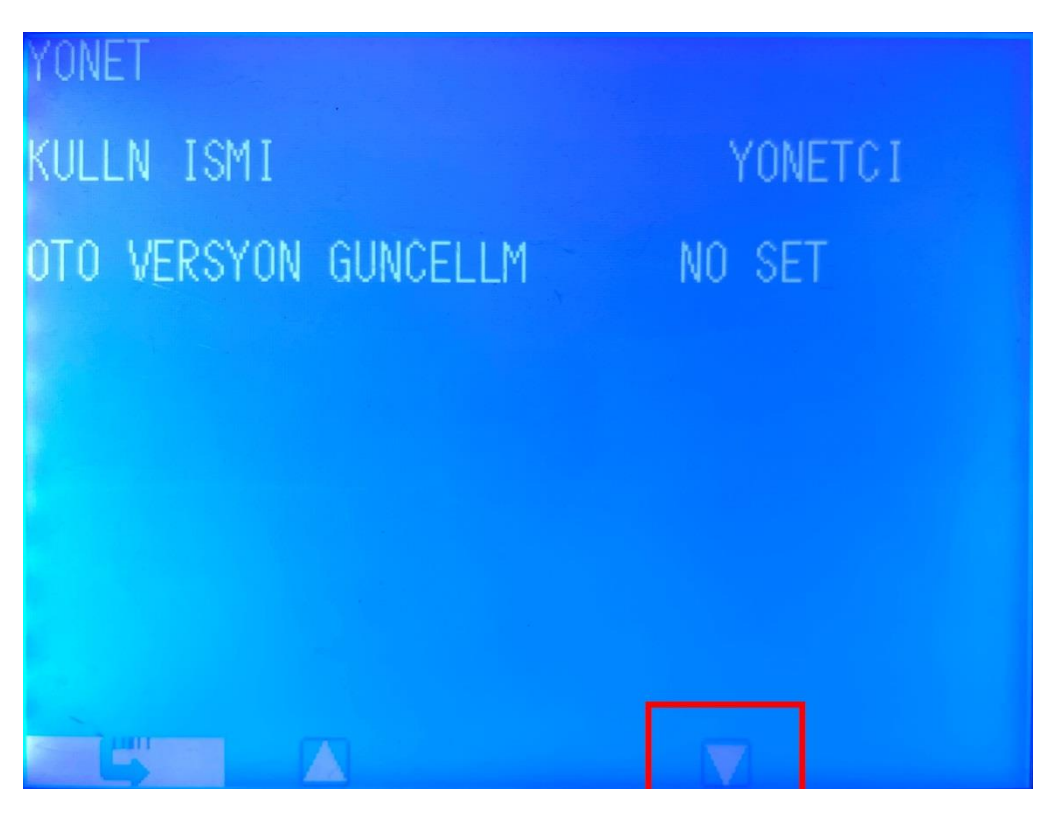

4. Kullanıcı adı ve şifre kısımlarının resimdeki gibi olduğunu kontrol ediniz.

| YONET                           |      |
|---------------------------------|------|
| DOSYA SUNUCUSU                  | ONAY |
| KULLN ISMI shima<br>SIERE seiki |      |
| YONETICI ICIN FTP ALICIŠI       |      |
| KULLN ISMI shima<br>SIERE seiki |      |
| KULLANICI ICIN FTP ALICISI      |      |
| SIFRE seiki                     |      |
| VERSIYON YUKLEME ICIN FTP SUN   |      |
| SIFRE admin                     |      |
|                                 |      |

5. IP adresini Bilgisayarın IP adresine göre düzenleyiniz.

Veri gönderme süresini 20-30 veya 60 sn. aralığında düzenleyiniz.

Makine numarasını giriniz.

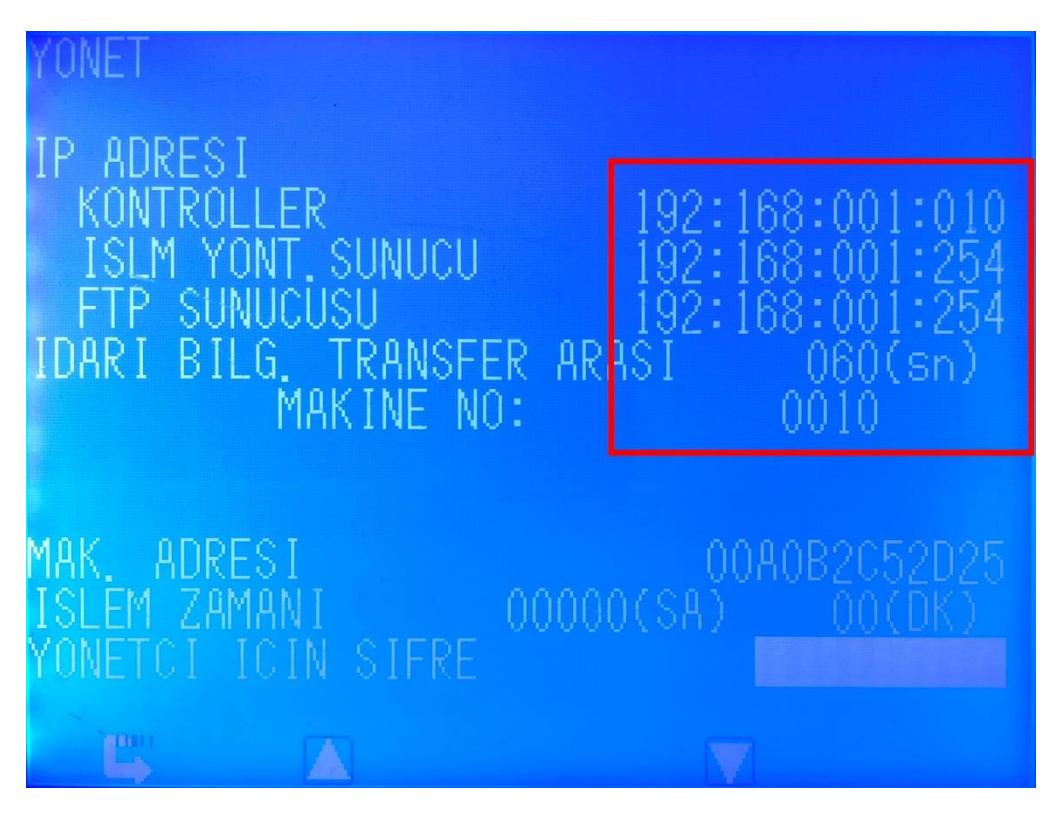

6. Yapılan değişiklikleri kaydetmek için Evet tuşuna basınız.

| MAKINA AYARLARI                                       |                                      |
|-------------------------------------------------------|--------------------------------------|
| JAK.KIRMA<br>KAFA TASIMA BANDI.<br>TEST MODU          | NDL. ITEM INFO.<br>AYAR              |
| SEN: AYA. BIL YUKLENEC<br>PARI<br>EKRI<br>MEK<br>SECI | EKMI ?                               |
| JAK, KIR, DUZEN                                       | ISLEM YONETIMI<br>I FAD POS FRR HIST |

## MAKİNE AYARLARI

- B. DOKUNMATİK EKRAN TİPİ
- 1. Makine SET Ayar sayfasına giriniz

| DRIVE                                                                                                    |             | 0.000m/s   | 00:00:00 |        |
|----------------------------------------------------------------------------------------------------|-------------|------------|----------|--------|
| PIECE                                                                                                    | 4           | 17 COURS   | : 778(   | 0)     |
| CONT.                                                                                                    |             | :          | 0 ( MAIN | : 0)   |
| MODE                                                                                                    | CO          | NT. ECON.  | No. 6    | 18/ 18 |
| LOOP                                                                                                    | No.         | 1 2ND ST   | No.      | 1 2000 |
| Contraction of the local division of the local division of the loc | MAIN STITCH | 2ND ST CAM | ALC: NO. |        |
| ВАСК                                                                                                    | LO 50 6.11  | 50 6.1     |          |        |
|                                                                                                    | UO          | 0          |          |        |
|                                                                                                    |             | 0.0 %      |          | - 🔕    |
| FRONT                                                                                                    | U 0         | 0          |          |        |
|                                                                                                    | LO O        | 0          |          |        |
| PDOWN                                                                                                    | No.         | 0 PDOWNin  | t E (    | В      |
| RACKING                                                                                                    | B L 0.5     | 50P        | El la la |        |
| P1481_L.9                                                                                                    | 999         |            |          |        |
|                                                                                                    |             |            |          |        |
| 8                                                                                                    |             |            |          |        |
|                                                                                                    |             |            |          |        |

2. Yönetim sayfasına giriniz

| MACH | INE ADJUS      | R ( )          |                    |                   |
|------|----------------|----------------|--------------------|-------------------|
|      | PRESS OFF KN   | MACH.          |                    | MESSAGE HISTORY   |
| 2    | SENSOR CHECK   | DEBUG          | MODE               |                   |
|      | LANGUAGE       | KEYLOCK        | KNIT INITIAL DATA  | MANAGE            |
|      | CLOCK/DATE     | OPTION         |                    |                   |
| P    | RACKING ADJ.   | RACKING TUNING | CARR. DRV.BELT ADJ | CARRIER STOPPER   |
|      | WARM UP        | CLEANER MODE   | STH CAM TUNING     | 2ND ST.DIFFERENCE |
|      | DRIVING PULLEY |                |                    |                   |
| 8    | C.,            |                |                    | SHIMATRONIC       |

3. Yönetici modunda olduğunuzda emin olunuz. Operatör modunda iseniz şifre girip yönetici moduna giriniz. Ok tuşuna basarak ilerleyiniz

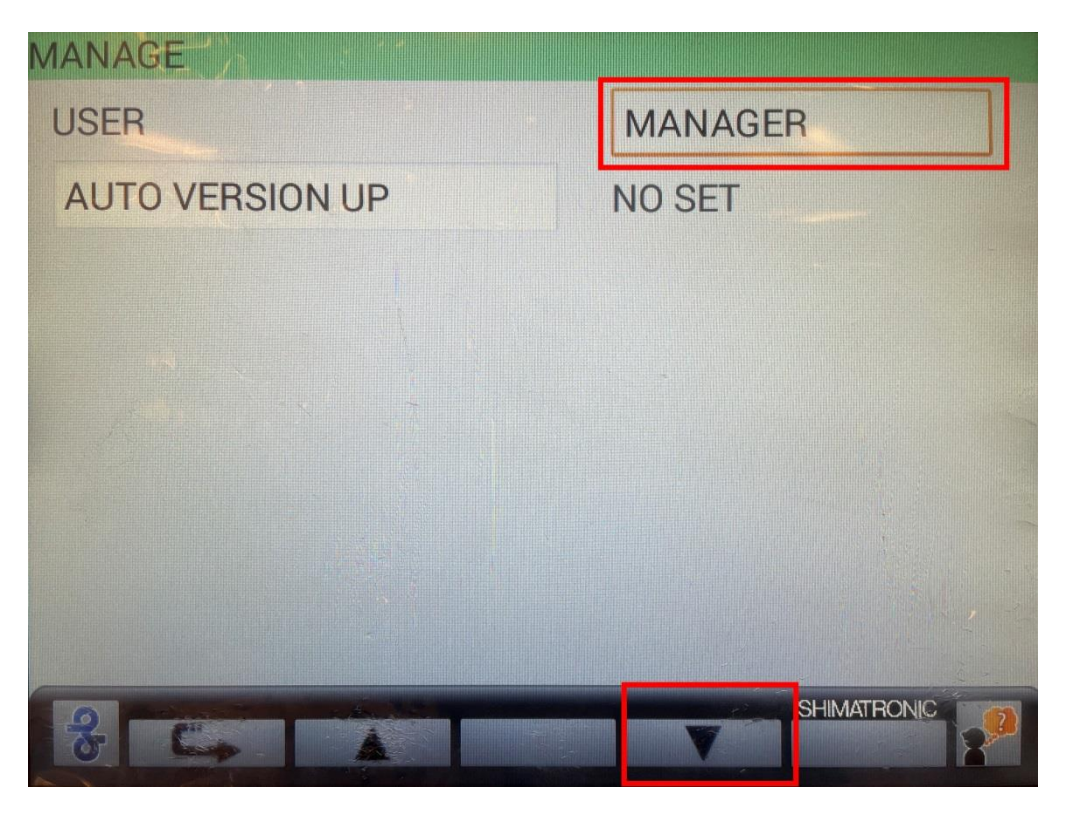

4. Kullanıcı adı ve şifre kısımlarının resimdeki gibi olduğunu kontrol ediniz.

| MANAGE                    |       |       |         |       |  |  |  |
|---------------------------|-------|-------|---------|-------|--|--|--|
| FILE SERVER               |       |       | EX      | (EC   |  |  |  |
| USER NAME                 | shima | PASSV | VORD    | seiki |  |  |  |
| FTP CLIENT FOR MANAGER    |       |       |         |       |  |  |  |
| USER NAME                 | shima | PASSV | VORD    | seiki |  |  |  |
| FTP CLIENT FOR OPERATOR   |       |       |         |       |  |  |  |
| USER NAME                 | shima | PASSV | VORD    | seiki |  |  |  |
| FTP CLIENT FOR VERSION UP |       |       |         |       |  |  |  |
| USER NAME                 | admin | PASSV | VORD    | admin |  |  |  |
| 8 6                       |       | Y     | SHIMATI | RONIC |  |  |  |

5. IP adresini Bilgisayarın IP adresine göre düzenleyiniz.

Veri gönderme süresini 20-30 veya 60 sn. aralığında düzenleyiniz.

Makine numarasını giriniz.

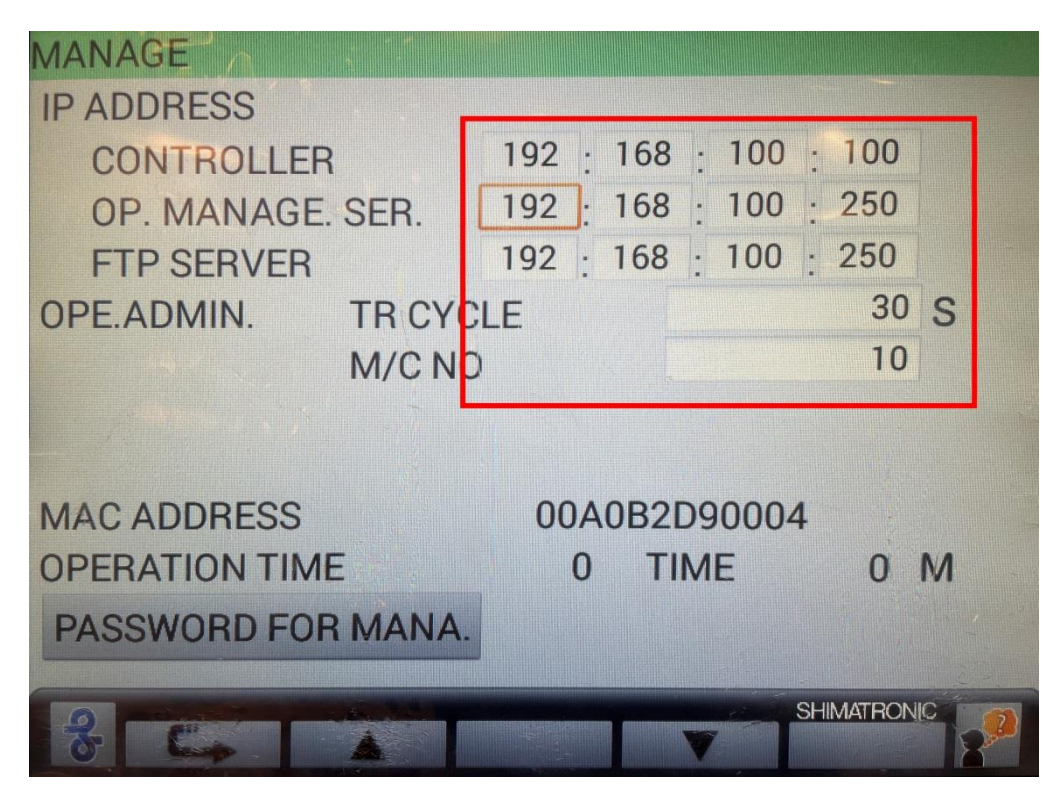

6. Yapılan değişiklikleri kaydetmek için Evet tuşuna basınız.

| DRIVE            |          | 0.000          | m/s 🙋 00 | 00:00:00 |          |             |
|------------------|----------|----------------|----------|----------|----------|-------------|
| PIECE            | 4        | 17 c           | OURS :   | 778(     | 0)       | To a        |
| CONT             |          |                | : 0 (    | MAIN     | l :      | 0)          |
| MODE             |          | CONT. EC       | ON.      | No.      | 6 18/    | 18 Junior 1 |
| LOOP             | No.      | 1 2N           | D ST     | No.      |          | 1 9998      |
| DACK             | LO 50    | STORE TUNING D | ATA ?    |          |          |             |
| BACK             | UO       | YES            | NO       |          |          |             |
| FRONT            | UO       | 0.0 %          | )        |          |          |             |
| FRUNT            | LO O     | C              | )        |          |          | - Im        |
| PDOWN<br>RACKING | No.<br>B | 0 PD           | OWNint   | F        | 0 B      | 0           |
| P1481_L.9        | 999      |                |          |          |          |             |
| A. THE           |          |                |          |          | SHIMATRO |             |